## Instructions to Update an Address in NYBEAS

When making a change to an enrollee's address, it must be done within Benefits > Transactions > Personal/Employment as shown below.

| Menu 🗖                                                                                                    |                 |   |
|----------------------------------------------------------------------------------------------------|-----------------|---|
| Transactions                                                                                                    | New Window I 🚇  | ~ |
| ▷ Employee Life                                                                                                    | I neep          |   |
| DOOP                                                                                                    |                 |   |
| PEP                                                                                                    |                 |   |
| ▷ Survivor Employment Information                                                                                                    |                 |   |
| - Young Adult Enrollment SAMPLE SALLY Employ TRANS001                                                                                                    |                 |   |
| - Benefit Plan Change SAMIFLE, SALL 1 Emplo. Hoursdoor                                                                                                    |                 |   |
| - Benefit Program Change Medical Benefit Plan                                                                                                    |                 |   |
| - Billing Option Change                                                                                                    |                 |   |
| - Cancel Enrollment Benefit Plan 001 Description The Empire Plan                                                                                                    |                 |   |
| - Change Coverage                                                                                                    |                 |   |
| - <u>Comments</u>                                                                                                    |                 |   |
| - Contribution Rate                                                                                                    |                 |   |
| Change Current Addresses Customize   Find   View All   🗰 🖳 🕑 Last                                                                                                    |                 |   |
| - Corrections Requests Address Acting Address Address                                                                                                    |                 |   |
| - Unsettled Grp AS OF Date Status Address Detail                                                                                                    |                 |   |
| Contribution Chg 1 SOLITH SWAN STREET                                                                                                    |                 |   |
| - Dependent Add Home All BANY NY 12239 Add Address                                                                                                    |                 |   |
| - Dependent/Beneficiary Al BANY Detail                                                                                                    |                 |   |
| - Dependent Delete                                                                                                    |                 |   |
|                                                                                                    |                 |   |
|                                                                                                    |                 |   |
| - Enroll/Warve Benetits                                                                                                    |                 |   |
| - <u>Federal Qualification</u> 01-Home V 518/884-8888                                                                                                    |                 |   |
| Change                                                                                                    |                 |   |
|                                                                                                    |                 |   |
| - Married-Marriage                                                                                                    |                 |   |
| Leguality Act *Email Type *Email Address Preferred                                                                                                    |                 |   |
|                                                                                                    |                 |   |
|                                                                                                    |                 |   |
| - National Medical Support                                                                                                    |                 |   |
| Order                                                                                                    |                 |   |
| Order Save Q Return to Search C Previous tab Next tab                                                                                                    | Correct History |   |
| Order<br>- Payment Method Change<br>- Referent Method Change<br>- Referent M | Correct History |   |
| Order         - Payment Method Change         - PE First Eligibility Dates         Name / Id         Address/Phone   Personal Details                                                                                                    | Correct History |   |
| Order       Previous tab       Imployment         - Personal / Employment       Address/Phone   Personal Details                                                                                                    | Correct History | ~ |

In order to change an address, click on the Add Address Detail Link on the Address page.

|                                                                                                    | <br>            |            |               |                                  |                         |                 |                     |          |
|----------------------------------------------------------------------------------------------------|-----------------|------------|---------------|----------------------------------|-------------------------|-----------------|---------------------|----------|
| <ul> <li>Young Adult Enrollment</li> <li>Benefit Plan Change</li> </ul>                                  | SAMPLE          | SALLY      |               |                                  |                         | EmplID:         | TRAIN0              | 801      |
| - Benefit Program Change                                                                                 | Medical Bene    | fit Plan   |               |                                  |                         |                 |                     |          |
| - Cancel Enrollment                                                                                      | Benefit Plan    | 001        | De            | scription 7                      | he Empire Plan          |                 |                     |          |
| <ul> <li><u>Change Coverage</u></li> <li><u>Comments</u></li> </ul>                                      | Plan Type       | 10 T       | erminat       | ion Date                         |                         |                 |                     |          |
| <ul> <li>Contribution Rate</li> </ul>                                                                    |                 |            |               |                                  |                         |                 |                     |          |
| Change                                                                                                   | Current Addr    | esses      |               |                                  | Customize I             | Find I View All | 1 🖩                 | Last     |
| - <u>Corrections Requests</u><br>- <u>Unsettled Grp</u>                                                  | Address<br>Type | As Of Date | <u>Status</u> | Address                          |                         | Add A<br>Detai  | Address             |          |
| <ul> <li><u>Dependent Add</u></li> <li><u>Dependent/Beneficiary</u></li> <li>Dependent Delete</li> </ul> | Home            |            |               | 1 SOUTH :<br>ALBANY, N<br>ALBANY | SWAN STREET<br>IY 12239 | Add A<br>Detai  | <u>\ddress</u><br>I | + -      |
| - Empire Card<br>Request/History                                                                         | Phone Inform    | ation      |               |                                  | Customize   Fir         | nd j 📕 🛛 Fir    | rst 🖪 1 of          | 1 🕑 Last |

Click the Plus icon to enter the new address.

| <ul> <li>▷ Employee Life</li> <li>▷ OOP</li> <li>▷ PEP</li> <li>▷ Survivor</li> <li><u>Young Adult Enrollment</u></li> <li><u>Benefit Plan Change</u></li> </ul>                         | Address History<br>Address Type: Home                                                                            |      |                         |
|----------------------------------------------------------------------------------------------------|----------------------------------------------------------------------------------------------------|------|-------------------------|
| <ul> <li>Benefit Program Change</li> </ul>                                                                                                    | Address History                                                                                                  | Find | First 🛃 1-2 of 2 🕩 Last |
| <ul> <li>Billing Option Change</li> <li>Cancel Enrollment</li> <li>Change Coverage</li> <li>Comments</li> <li>Contribution Rate</li> <li>Change</li> <li>Corrections Requests</li> </ul> | *Effective Date Country Status Address:<br>01/01/2014 DI USA A I SOUTH SWAN STREET<br>ALBANY, NY 12239<br>ALBANY |      | + -                     |
| - <u>Unsettled Grp</u><br><u>Contribution Chq</u><br>- <u>Dependent Add</u><br>- <u>Dependent/Beneficiary</u><br>- <u>Dependent Delete</u>                                               | *Effective Date<br>12/26/2013 BUSA A PO BOX 21<br>ALBANY, NY 12239<br>ALBANY                                     |      | <b>H -</b>              |
| <ul> <li><u>Empire Card</u></li> <li><u>Request/History</u></li> <li><u>Enroll/Waive Benefits</u></li> <li><u>Federal Qualification</u></li> </ul>                                       | OK Cancel                                                                                                    |      |                         |

Enter the effective date of the new address and click Add Address.

| ▷ OOP<br>▷ PEP                                                                                                    | Address History                                                                                                   |                              |
|----------------------------------------------------------------------------------------------------|----------------------------------------------------------------------------------------------------|------------------------------|
| <ul> <li>Survivor</li> <li>Young Adult Enrollment</li> <li>Benefit Plan Change</li> </ul>                                                                                               | Address Type: Home                                                                                                |                              |
| – Benefit Program Change                                                                                                    | Address History                                                                                                   | Find First 🕙 1-3 of 3 🕩 Last |
| Billing Option Change     Cancel Enrollment     Change Coverage     Comments     Contribution Rate     Change     Contractions Requests                                                 | *Effective Date Country Status Address:<br>02/11/2014 1 USA Q A I SOUTH SWAN STREET<br>ALBANY, NY 12239<br>ALBANY | Add Address                  |
| <u>- Unsettions Requests</u> <u>- Unsettions Requests</u> <u>- Unsettient Requests</u> <u>- Dependent Add</u> <u>- Dependent Management</u> <u>- Empire Card</u> <u>Request/History</u> | *Effective Date<br>01/01/2014 🕅 USA Q A 1 SOUTH SWAN STREET<br>ALBANY, NY 12239<br>ALBANY                         | + -                          |

Input the new address using CAPITAL letters on address line 1.

| Menu 🗖                                       |              |                              |     |
|----------------------------------------------|--------------|------------------------------|-----|
| - Benefit Plan Change                        | ^            | New Window                   | Ē.  |
| - Benefit Program Change                     |              | ·                            | cop |
| - Billing Option Change                      | Edit Address |                              |     |
| <ul> <li><u>Cancel Enrollment</u></li> </ul> |              |                              |     |
| - Change Coverage                            | Country:     | United States                |     |
| - Comments                                   |              |                              |     |
| <ul> <li>Contribution Rate</li> </ul>        | Postal:      | 12239 Q                      |     |
| Change                                       |              |                              |     |
| <ul> <li>Corrections Requests</li> </ul>     | Address 1:   | D EAGLE STREET               |     |
| - Unsettled Grp                              |              |                              |     |
| Contribution Chg                             | Address 2:   |                              |     |
| <ul> <li>Dependent Add</li> </ul>            | Country      | AL RANY                      |     |
| <ul> <li>Dependent/Beneficiary</li> </ul>    | County:      |                              |     |
| <ul> <li>Dependent Delete</li> </ul>         | Citu         | AL BANY State: NY Q New York |     |
| <ul> <li>Empire Card</li> </ul>              | City.        | State                        |     |
| Request/History                              |              | mad .                        |     |
| <ul> <li>Enroll/Waive Benefits</li> </ul>    |              |                              |     |

If the address includes a "Care Of", include C/O and the person's name on address line 1. The street address must be on address line 2.

| Menu                                         |         |              |                             |            |
|----------------------------------------------|---------|--------------|-----------------------------|------------|
| <ul> <li>Benefit Plan Change</li> </ul>      | <u></u> |              |                             | New Window |
| <ul> <li>Benefit Program Chan</li> </ul>     | qe      |              |                             |            |
| <ul> <li>Billing Option Change</li> </ul>    |         | Edit Address | 5                           |            |
| <ul> <li><u>Cancel Enrollment</u></li> </ul> |         |              | -                           |            |
| - Change Coverage                            |         | Country      | Lipited States              |            |
| - Comments                                   |         | country.     |                             |            |
| - Contribution Rate                          |         | Postal:      | 12239                       |            |
| Change                                       |         |              |                             |            |
| <ul> <li>Corrections Requests</li> </ul>     |         | Address 1:   |                             |            |
| - Unsettled Grp                              |         |              |                             |            |
| Contribution Chg                             |         | Address 2:   | SEAGLE STREET               |            |
| <ul> <li>Dependent Add</li> </ul>            |         |              | AL BANK                     |            |
| - Dependent/Beneficiary                      |         | County:      | ALDAINT                     |            |
| - Dependent Delete                           |         | Citur        | ALBANY State: NY Q New York |            |
| - Empire Card                                |         | City:        | State,                      |            |
| Request/History                              | _       |              |                             |            |
| - Enroll/Waive Benefits                      | =       |              |                             |            |
| - Federal Qualification                      |         |              |                             |            |

If the address includes an apartment number, APT and the number must be inputted on Address line 1. The street address must be on Address line 2. Click OK when it is completed.

| - Change Coverage                                                         |   | Country:   | United States  |           |          |
|---------------------------------------------------------------------------|---|------------|----------------|-----------|----------|
| - Contribution Rate                                                       |   | Postal:    | 12239 🔍        |           |          |
| Change<br>- Corrections Requests                                          |   | Address 1: | APT 13 🗲       | _         |          |
| <ul> <li><u>Unsettled Grp</u></li> <li><u>Contribution Chq</u></li> </ul> |   | Address 2: | 5 EAGLE STREET |           |          |
| – <u>Dependent Add</u><br>– <u>Dependent/Beneficiary</u>                  |   | County:    | ALBANY         |           |          |
| <ul> <li><u>Dependent Delete</u></li> <li>Empire Card</li> </ul>          |   | City:      | ALBANY         | State: NY | New York |
| Request/History<br>– Enroll/Waive Benefits                                | ≡ | OK Ca      | incel          |           |          |
| <ul> <li>Federal Qualification</li> <li>Change</li> </ul>                 |   |            |                |           |          |
| - Letter Notification                                                     |   |            |                |           |          |

Click Save in order to save the changes made within Personal/Employment. The most recent address will be reflected under NYBEAS Update History.

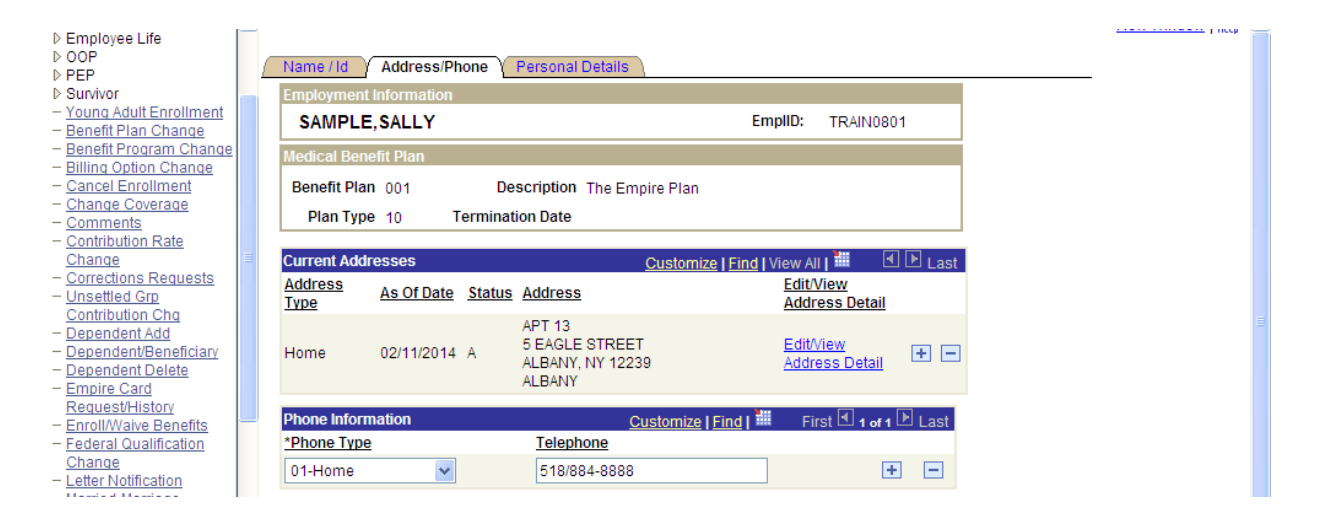

## Instructions to Add a Street Address to a Member who has a PO Box

If an enrollee uses a PO Box as their mailing address, the enrollee's physical address must also be on file in order to enroll properly into Empire Plan Medicare Rx. Click the plus icon under the Current Addresses bar located next to the Edit/View Address Detail Link.

| ⊳ OOP<br>⊳ PEP                                                                                                    | Name / Id         | Address/Phone     | Personal Details                        |                                   |           |
|----------------------------------------------------------------------------------------------------|-------------------|-------------------|-----------------------------------------|-----------------------------------|-----------|
| ▷ Survivor                                                                                                    | Employment I      |                   |                                         |                                   |           |
| <ul> <li>Young Adult Enrollment</li> <li>Benefit Plan Change</li> </ul>                                              | SAMPLE,           | SALLY             |                                         | EmpIID: TRAINO                    | 0801      |
| <ul> <li>Benefit Program Change</li> <li>Billing Option Change</li> </ul>                                            | Medical Benet     | fit Plan          |                                         |                                   |           |
| - Cancel Enrollment                                                                                                  | Benefit Plan      | 001 D             | escription The Empire Plan              |                                   |           |
| <ul> <li><u>Change Coverage</u></li> <li><u>Comments</u></li> </ul>                                                  | Plan Type         | 10 Termina        | tion Date                               |                                   |           |
| - Contribution Rate                                                                                                  |                   |                   |                                         |                                   |           |
| Change                                                                                                    | Current Addre     | sses              | Customize                               | Find   View All   🏭               | 🗹 🕨 Last  |
| Corrections Requests     Unsettled Grp     Contribution Obs                                                          | Address<br>Type   | As Of Date Status | Address                                 | Edit/View<br>Address Deta         | <u>11</u> |
| <ul> <li><u>Dependent Add</u></li> <li><u>Dependent/Beneficiary</u></li> <li><u>Dependent/Beneficiary</u></li> </ul> | Home              | 12/26/2013 A      | PO BOX 21<br>ALBANY, NY 12239<br>ALBANY | <u>Edit∕View</u><br>Address Detai | . + -     |
| - Empire Card<br>Request/History                                                                                     | Phone Information | ation             | <u>Customize   Fi</u>                   | nd   📜 🛛 First 🗹 1 o              | f1 🕑 Last |

Change the Address Type to Permanent.

| - Benefit Program Change      | Medical Ben | efit Plan  |               |                   |                      |                       |          |
|-------------------------------|-------------|------------|---------------|-------------------|----------------------|-----------------------|----------|
| - Billing Option Change       |             |            |               |                   |                      |                       |          |
| - Cancel Enrollment           | Benefit Pla | 1 001      | De            | scription The Emp | pire Plan            |                       |          |
| - Change Coverage             |             | _          |               |                   |                      |                       |          |
| - Comments                    | Plan Type   | €10 T      | erminat       | ion Date          |                      |                       |          |
| - Contribution Rate           |             |            |               |                   |                      |                       |          |
| Change                        | Current Add | esses      |               |                   | Customize   Find   V | iew All I 🛄 🛛 🖸       | I 🕑 Last |
| - Corrections Requests        | Address     |            |               |                   | ouotomico [ mia ] +  | EditView              | 2000     |
| - Unsettled Grp               | Typo        | As Of Date | <u>Status</u> | Address           |                      | Addrose Dotail        |          |
| Contribution Cha              | Type        |            |               |                   |                      | Address Detail        |          |
| - Dependent Add               |             |            |               | PO BOX 21         |                      | Edit//iew             |          |
| - Dependent/Beneficiary       | Home        | 12/26/2013 | A             | ALBANY, NY 1223   | 9                    | Address Detail        | + -      |
| - Dependent Delete            |             |            |               | ALBANY            |                      | <u>Address Detail</u> |          |
| - Empire Card                 | 11          | 1 /        | at 1          |                   |                      | Add Address           |          |
| Request/History               | Home 🗠      |            |               |                   |                      | Detail                | + -      |
| - Enroll/Waive Benefits       | Home        |            |               |                   |                      |                       |          |
| - Eederal Qualification       | Permanent   | ation      |               | 0                 | ustomizo I Find I    | Eiret 🗐 a - 4 a       | ▶ Last   |
| Change                        |             | Auton      |               | <u> </u>          |                      | Flist 🗠 1 of 1        |          |
| Unange<br>Letter Netification | *Phone Type |            |               | lelephone         |                      |                       |          |

Click on Add Address Detail.

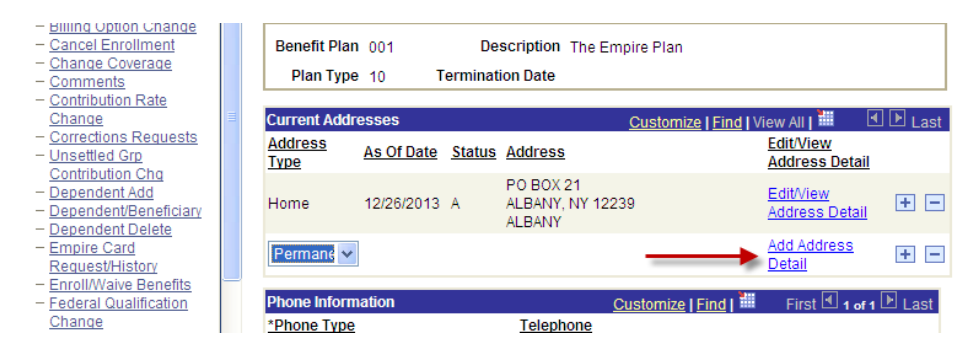

Enter the country where the enrollee lives in and click Add Address.

| Menu 🗖                                     |   |                                            | . 5        |
|--------------------------------------------|---|--------------------------------------------|------------|
|                                            | ^ |                                            | New Window |
| Employee Life                              |   |                                            |            |
| D OOP                                      |   | Address History                            |            |
| ▷ PEP                                      |   | Address History                            |            |
| Survivor                                   | - | Address Trans. Democrat                    |            |
| <ul> <li>Young Adult Enrollment</li> </ul> |   | Address Type: Permanent                    |            |
| - Benefit Plan Change                      |   |                                            |            |
| <ul> <li>Benefit Program Change</li> </ul> |   | Address History Find First 4 1 of 1 Delast |            |
| <ul> <li>Billing Option Change</li> </ul>  |   |                                            |            |
| - Cancel Enrollment                        |   | *Effective Date Country Status Address:    |            |
| - Change Coverage                          |   | 02/11/2014 🕺 USA 🔍 🛕                       |            |
| - Comments                                 |   |                                            |            |
| <ul> <li>Contribution Rate</li> </ul>      |   |                                            |            |
| Change                                     |   |                                            |            |
| <ul> <li>Corrections Requests</li> </ul>   |   | OK Cancel                                  |            |
| <ul> <li>Unsettled Grp</li> </ul>          |   |                                            |            |
| Contribution Cha                           |   |                                            |            |

\_\_\_\_\_\_ 1 map

Enter the enrollee's physical address as indicated above and click OK.

| <ul> <li>▷ Employee Life</li> <li>▷ OOP</li> <li>▷ PEP</li> </ul> | Edit Address |                             |
|-------------------------------------------------------------------|--------------|-----------------------------|
| Survivor<br>– Young Adult Enrollment                              | Country:     | United States               |
| - Benefit Plan Change                                             | Postal:      | 12239                       |
| - Billing Option Change                                           | Address 1:   | 5 EAGLE STREET              |
| - Cancel Enrollment                                               |              |                             |
| - Comments                                                        | Address 2:   |                             |
| - Contribution Rate                                               | County:      | ALBANY                      |
| Change<br>- Corrections Requests                                  | City:        | ALBANY State: NY Q New York |
| - Unsettled Grp<br>Contribution Cha                               | OK Car       | ncel                        |

Note that both the home and permanent address will appear. Click Save in order to save the changes made within Personal/Employment.

| - <u>Conange Coverage</u><br>- <u>Comments</u>                                          | Address<br>Type             | As Of Date    | <u>Status</u> | Address                                      | Edit/View<br>Address Detail        |            |                   |                 |
|-----------------------------------------------------------------------------------------|-----------------------------|---------------|---------------|----------------------------------------------|------------------------------------|------------|-------------------|-----------------|
| - <u>Contribution Rate</u> Change - <u>Corrections Requests</u> - Uncetted Crp          | Home                        | 12/26/2013    | A             | PO BOX 21<br>ALBANY, NY 12239<br>ALBANY      | <u>Edit/View</u><br>Address Detail | <b>+</b> - |                   |                 |
| <u>Contribution Chq</u><br><u>Dependent Add</u><br><u>Dependent/Beneficiary</u>         | Permanent                   | 02/11/2014    | A             | 5 EAGLE STREET<br>ALBANY, NY 12239<br>ALBANY | <u>Edit/View</u><br>Address Detail | + -        |                   |                 |
| - Dependent Delete<br>- Empire Card<br>Request/History                                  | Phone Inform                | nation        |               | Customize   Find                             | First 🛃 1 of 1                     | ▶ Last     |                   |                 |
| - Enroll/Waive Benefits<br>- Federal Qualification<br>Change                            | 01-Home                     | ~             |               | 518/884-8888                                 | ÷                                  |            |                   |                 |
| - Letter Notification<br>- Married-Marriage<br>Equality Act                             | Email Addres<br>*Email Type | ses           | *Email /      | <u>Customize   Find  </u>                    | First 1 of 1                       | Last       |                   |                 |
| - <u>Medicare Change</u><br>- <u>MRX Exception</u><br>- <u>National Medical Support</u> |                             | ~             |               |                                              |                                    | + -        |                   |                 |
| – Payment Method Change<br>– PE First Eligibility Dates N                               | ame / Id   Addr             | ess/Phone   [ | ersona        | I Details                                    |                                    |            | 2 Include History | Correct History |

When a PO Box is also listed for a dependent becoming Medicare eligible, the dependent's record should also have a physical (Permanent) address on file. In order to add the physical address, the update must occur in Benefits > Transactions > Dependent/Beneficiary.

On the Address Page, click the plus icon to add the physical address.

| ▷ Employee Life ▷ OOP ▷ PEP | Name Address Personal Profile                               |
|-----------------------------|-------------------------------------------------------------|
| ▷ Survivor                  |                                                             |
| - Young Adult Enrollment    |                                                             |
| - Benefit Plan Change       | Dependent/Beneficiaries Find   View All First 3 of 3 P Last |
| - Benefit Program Change    | + -                                                         |
| - Billing Option Change     | Dependent/Beneficiary ID: 04 Name: SAMPLE, SAMUEL           |
| - Cancel Enrollment         |                                                             |
| - Change Coverage           | Address History Find I View All First I det Elest           |
| - Comments                  |                                                             |
| - Contribution Rate         | *Effective Date: 02/01/2014                                 |
| - Corrections Requests      |                                                             |
| - Unsettled Crp             | Same Address as Employee Address Type: Home                 |
| Contribution Chg            | Employee's Current Address                                  |
| - Dependent Add             | Country: USA United States                                  |
| - Dependent/Beneficiary     |                                                             |
| - Dependent Delete          | Address: PO BOX 21                                          |
| - Empire Card               | ALBANY, NY 12239                                            |
| Request/History             | ALBANY                                                      |
| - Enroll/Waive Benefits     |                                                             |
| - Federal Qualification     |                                                             |
| Change                      |                                                             |
| - Letter Notification       |                                                             |
| - <u>married-marriage</u>   |                                                             |
| - Modicara Change           |                                                             |

If the physical address was already updated for the enrollee within Personal/Employment and the dependent has the same physical address, using the drop down box, change the Address Type to Permanent.

| ▷ OOP<br>▷ PEP                                | Name Address Personal Profile                                |
|-----------------------------------------------|--------------------------------------------------------------|
| Survivor                                      |                                                              |
| <ul> <li>Young Adult Enrollment</li> </ul>    | SAMPLE,SALLY EmpID: TRAIN0801                                |
| <ul> <li>Benefit Plan Change</li> </ul>       | Dependent/Beneficiaries Eind LView All Einst M 1 of 2 D Last |
| <ul> <li>Benefit Program Change</li> </ul>    |                                                              |
| <ul> <li>Billing Option Change</li> </ul>     | Presentent/Presentations/Process Presentations               |
| <ul> <li><u>Cancel Enrollment</u></li> </ul>  | Dependent/Denenticiary ID: 02 Name: Tully, Tully             |
| - Change Coverage                             |                                                              |
| - <u>Comments</u>                             | Address History Find   View All First 🕙 1 of 2 💟 Last        |
| - Contribution Rate Change                    |                                                              |
| - Corrections Requests                        | *Effective Date: 06/05/2014 19                               |
| - Unsettled Grp Contribution                  |                                                              |
| - Dopondont Add                               | ✓ Same Address as Employee Address Type: Home ▼              |
| - Dependent/Repeticion                        | Employee's Current Address                                   |
| - Dependent Delete                            | Home                                                         |
| - Empire Card                                 | Country: USA United States Permanent                         |
| Request/History                               | Address: PO BOX 21                                           |
| - Enroll/Waive Benefits                       | All BANY NY 12239                                            |
| - Federal Qualification                       | ALBANY                                                       |
| Change                                        |                                                              |
| - Letter Notification                         |                                                              |
| <ul> <li>Married-Marriage Equality</li> </ul> |                                                              |
| Act                                           |                                                              |
| - Medicare Change                             |                                                              |
| - National Medical Support                    |                                                              |
| - Baymont Mathed Change                       |                                                              |
| - PE First Eligibility Dates                  | Same Phone as Employee Phone Type 01-Home T                  |
|                                               |                                                              |

Click Save in order to save the changes made within Dependent/Beneficiary.

| Employee Life     OOP                          | Dependent/Beneficiary ID: 02 Name: Tully, Tully       | * =                       |
|------------------------------------------------|-------------------------------------------------------|---------------------------|
| ▶ PEP                                          |                                                       |                           |
| Survivor     Voung Adult Enrollment            | Address History Find   View All First 🖆 1 of 2 🍱 Last |                           |
| Benefit Plan Change     Benefit Program Change | *Effective Date: 06/05/2014 3                         |                           |
| - Billing Option Change                        | Same Address as Employee Address Type. Permanent      |                           |
| - Cancel Enrollment                            | Employed Current Address                              |                           |
| - Change Coverage                              |                                                       |                           |
| - Comments                                     | Country: USA United States                            |                           |
| <ul> <li>Contribution Rate Change</li> </ul>   |                                                       |                           |
| - Corrections Requests                         | Address: 5 EAGLE STREET<br>AI BANV NV 12230           |                           |
| - Unsettled Grp Contribution                   | ALBANY                                                |                           |
| - Dependent Add                                |                                                       |                           |
| - Dependent/Repofician/                        |                                                       |                           |
| = Dependent Delete                             |                                                       |                           |
| - Empire Card                                  |                                                       |                           |
| Request/History                                |                                                       |                           |
| - Enroll/Waive Benefits                        |                                                       |                           |
| <ul> <li>Federal Qualification</li> </ul>      |                                                       |                           |
| Change                                         | Same Phone as Employee Phone Type:                    |                           |
| - Letter Notification                          | Employee's Phone                                      |                           |
| - Marned-Marnage Equality                      |                                                       |                           |
| - Medicare Change                              | Phone: 518/884-8888                                   |                           |
| - National Medical Support                     |                                                       |                           |
| Order                                          |                                                       |                           |
| <ul> <li>Payment Method Change</li> </ul>      | Save AReturn to Search Previous tab Next tab          | Display Z Include History |
| <ul> <li>PE First Eligibility Dates</li> </ul> |                                                       |                           |
| - Personal / Employment                        | ame   Address   <u>Personal Profile</u>               |                           |
| - Preterred Payment                            |                                                       |                           |
| Unange                                         |                                                       |                           |